В 2024–2025 учебном году все родители, имеющие право на получение информации об образовании, дали согласие на получение табелей успеваемости в электронном виде. В данном руководстве объясняется, как родители могут отказаться от этого формата и запросить бумажную копию табеля. Если по одному адресу проживает несколько родителей, каждый из них должен подать отдельный отказ от электронного формата, чтобы получить бумажную версию табеля успеваемости.

## Просмотр табелей успеваемости в системе ParentVUE

- Чтобы просмотреть табель успеваемости через интернет-браузер:
  - о Нажмите на значок «Оценка» (Grade) на главной странице системы ParentVUE.

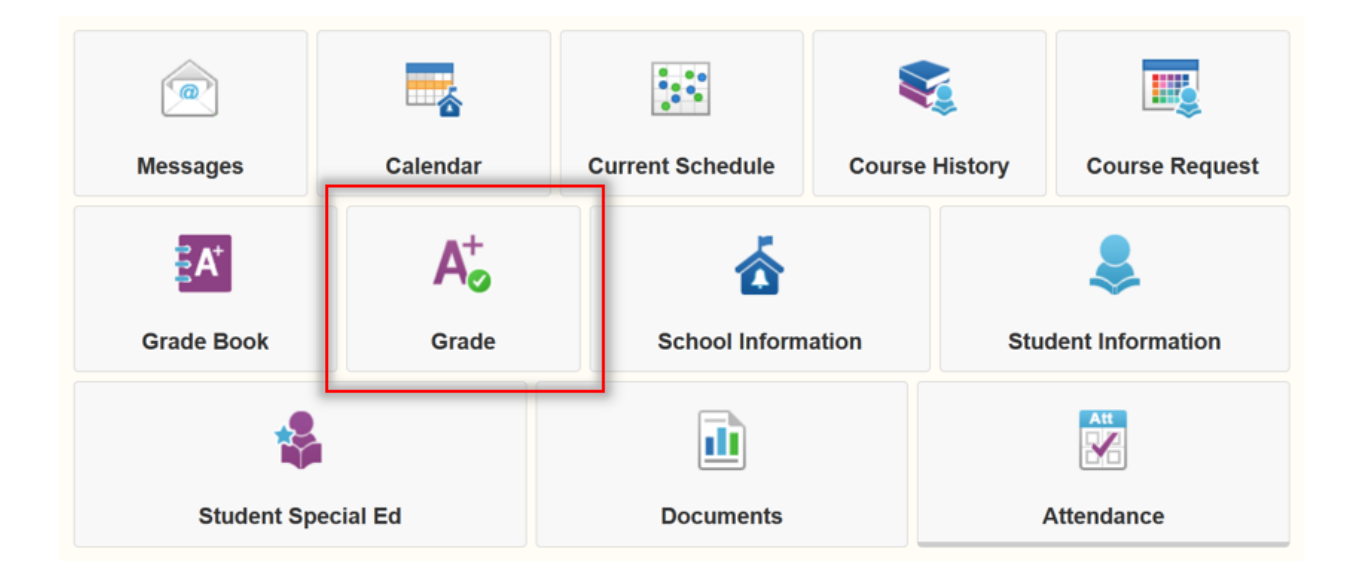

• Вы увидите табель успеваемости на экране.

| R     | EPORT CARD                                                                   |              |                                              |
|-------|------------------------------------------------------------------------------|--------------|----------------------------------------------|
| Gra   | ing Period Q3 Grading 👻                                                      |              |                                              |
|       |                                                                              |              |                                              |
| Click | here to view report card for Q3 Grading                                      |              |                                              |
| 1     | Engineering Design 2 (IED) (1695ED2)<br>Room: C40<br>Teacher Ad Hoc Comment: | Q3 Grading A | Comments:                                    |
| 2     | Health 2 (14012) /<br>Room B38<br>Teacher Ad Hoc Comment:                    | Q3 Grading B | Comments:                                    |
| 53    | Digital Media Production 1 (1695ADM)<br>Room: 89<br>Teacher Ad Hoc Comment:  | Q3 Grading D | Comments:                                    |
| 4     | Physics 2: NOSS (17302)<br>Room: C10<br>Teacher Ad Hoc Comment:              | Q3 Grading F | Comments:<br>Concern: missing major projects |
| 6     | Geometry 2 (20342)<br>Room: C47<br>Teacher Ad Hoc Comment:                   | Q3 Grading A | Comments:                                    |
| 6     | Physical Education 2 (23012) s                                               | Q3 Grading A | Comments:                                    |

• Для доступа к табелю успеваемости в формате PDF нажмите на значок «Документы» (Documents).

| Welcome to the new | <u> ParentVUE Interfa</u> | <u>ce!</u>       |        |         |                                       |
|--------------------|---------------------------|------------------|--------|---------|---------------------------------------|
| Messages           | Calendar                  | Current Schedule | Course | History | Course Request                        |
|                    |                           |                  |        |         | · · · · · · · · · · · · · · · · · · · |
| ĒA⁺                | A <sup>+</sup> ₀          | 谷                |        |         | \$                                    |
| Grade Book         | Grade                     | School Inform    | ation  | Stud    | dent Information                      |
|                    |                           |                  |        |         | Att                                   |
|                    |                           |                  |        |         |                                       |
| Student Sp         | ecial Ed                  | Documents        |        | ŀ       | Attendance                            |

• Все документы из списка доступны для загрузки в формате PDF.

## DOCUMENTS

|             | Documents      |                   |
|-------------|----------------|-------------------|
| Upload Date | Document       | Document Category |
| Q           | ٩              | (All)             |
| 04/10/2024  | 2023-24, Q3RC  | Report Card       |
| 03/04/2024  | 2023-24, Q3 PR | Report Card       |
| 02/05/2024  | 2023-24, Q2 RC | Report Card       |
| 12/06/2023  | 2023-24, Q1 RC | Report Card       |
| 06/17/2023  | 2022-23, Q4 RC | Report Card       |
| 04/12/2023  | 2022-23, Q3 RC | Report Card       |
| 01/31/2023  | 2022-23, Q2 RC | Report Card       |
| 11/09/2022  | 2022-23, Q1 RC | Report Card       |
|             |                |                   |

- Чтобы просмотреть табель успеваемости с мобильного устройства:
  - Нажмите на значок «Табель успеваемости» (Report Card).

| Modules                       |   |
|-------------------------------|---|
| 1 Calendar                    | > |
| Attendance                    | > |
| A <sup>+</sup> Grade Book     | > |
| Daily Assignments             | > |
| Class Notes                   | > |
| Student Info                  | > |
| Class Schedule                | > |
| School Information            | > |
| Report Card                   | > |
| Documents                     | > |
| Special Ed                    | > |
| Date:05/09/2024 Meeting Day:B |   |

• Вы увидите табель успеваемости на экране.

| RE      | PORT CARD                                                                   |              |                                              |  |
|---------|-----------------------------------------------------------------------------|--------------|----------------------------------------------|--|
| Gradin  | g Period Q3 Grading +                                                       |              |                                              |  |
| Click h | ere to view report card for Q3 Grading                                      |              |                                              |  |
| 1       | Engineering Design 2 (IED) (1695ED2) Room: C40 Teacher Ad Hoc Comment.      | Q3 Grading A | Comments:                                    |  |
| 2       | Health 2 (14012) /<br>Room: B38<br>Teacher Ad Hoc Comment:                  | Q3 Grading B | Comments:                                    |  |
| 3       | Digital Media Production 1 (1695ADM)<br>Room: 89<br>Teacher Ad Hoc Comment: | Q3 Grading D | Comments:                                    |  |
| 4       | Physics 2: NGSS (17302) .<br>Room: C10<br>Teacher Ad Hoc Comment:           | Q3 Grading F | Comments:<br>Concern: missing major projects |  |
| 5       | Geometry 2 (20342)<br>Room: C47<br>Teacher Ad Hoc Comment:                  | Q3 Grading A | Comments:                                    |  |
| 6       | Physical Education 2 (23012) S<br>Room: GYM1<br>Teacher Ad Hoc Comment:     | Q3 Grading A | Comments:                                    |  |

• Для доступа к табелю успеваемости в формате PDF нажмите на значок «Документы» (Documents).

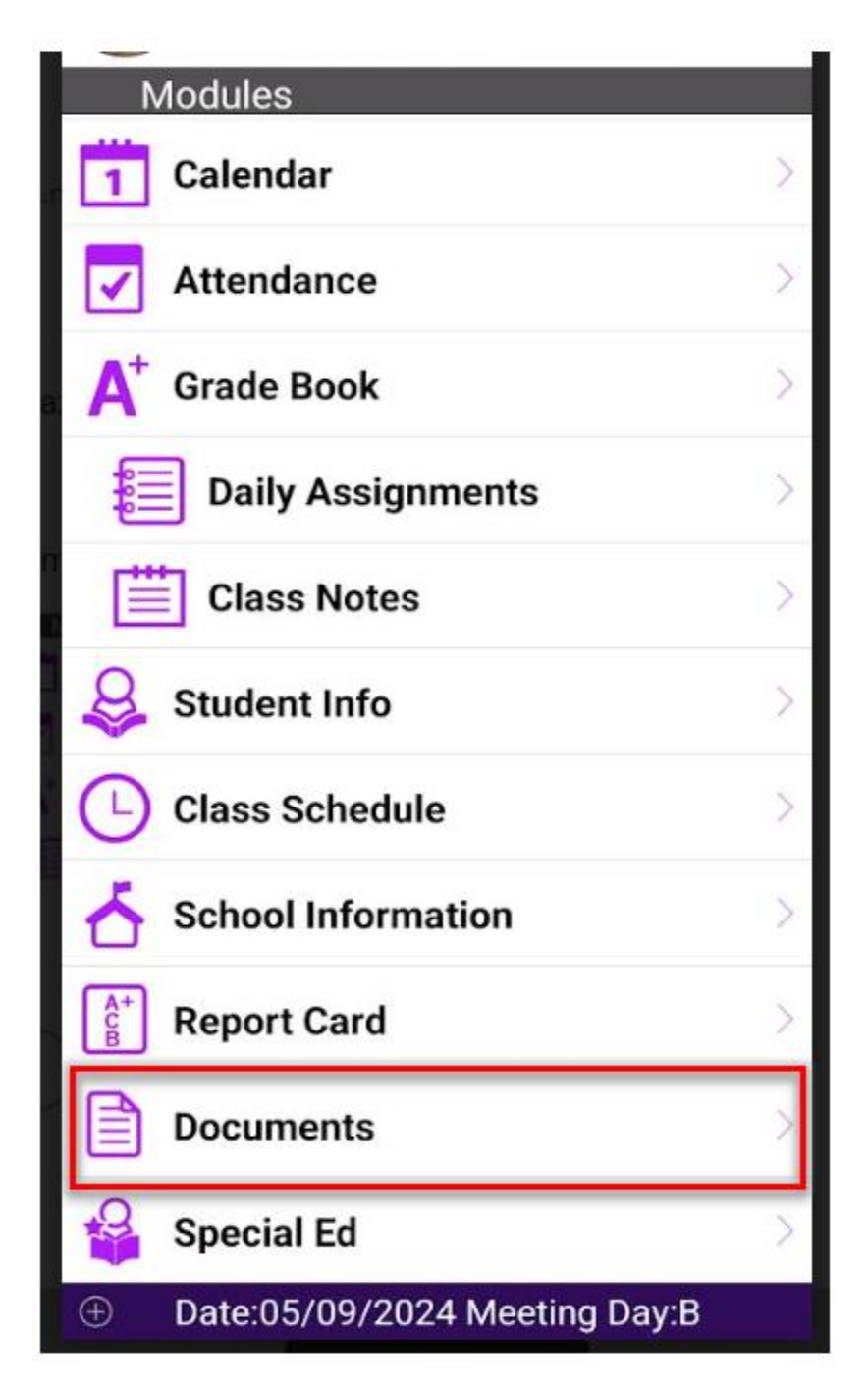

• Все документы из списка доступны для загрузки в формате PDF.

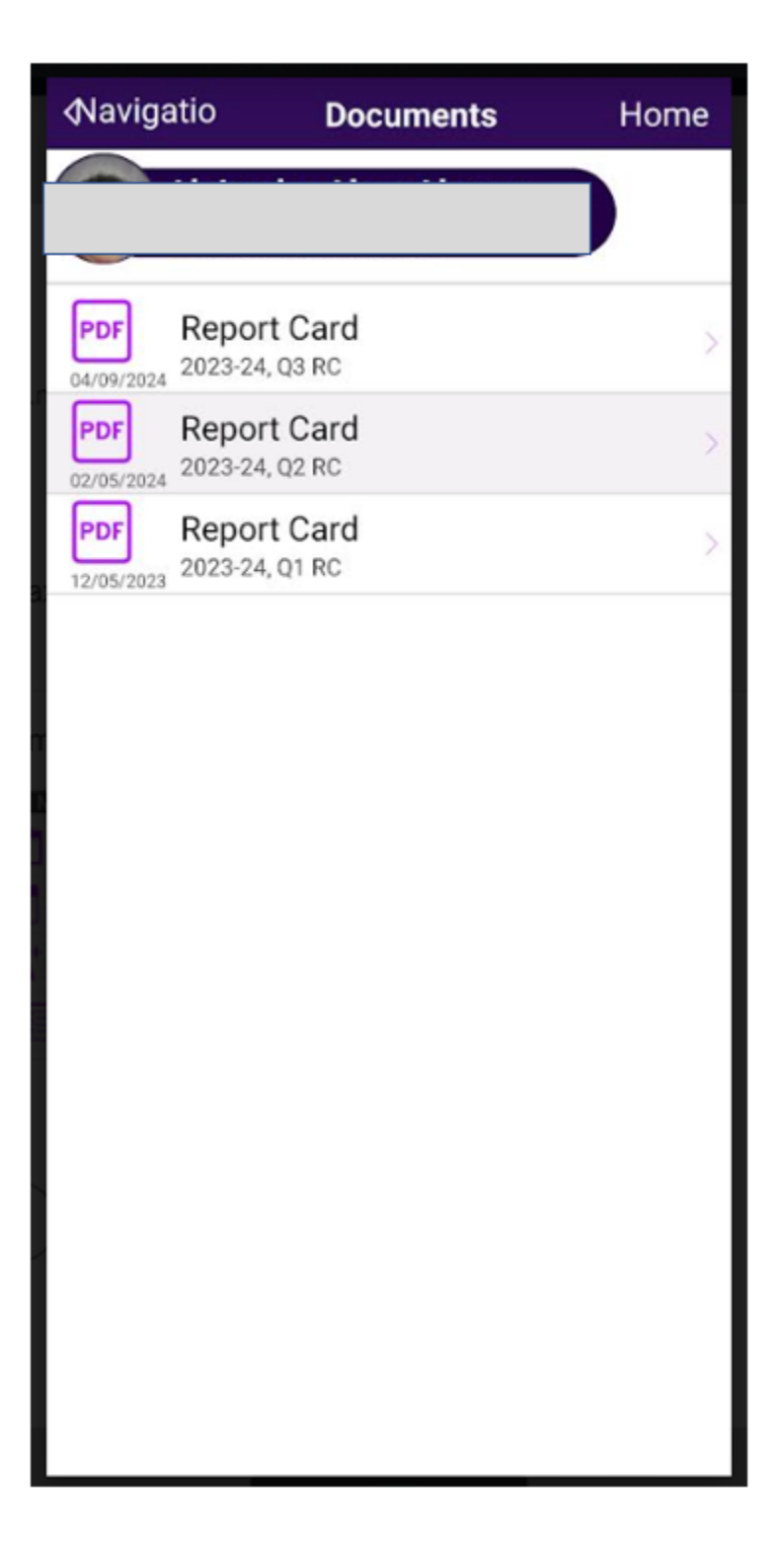

## Отказ от получения табелей успеваемости в электронном виде в системе ParentVUE

- Перейдите на веб-сайт: <u>parentvue.pps.net (http://parentvue.pps.net)</u>
- Введите имя пользователя и пароль.

**ПРИМЕЧАНИЕ:** если вы не помните свои данные для входа в систему или у вас ещё нет учётной записи, пожалуйста, свяжитесь с сотрудниками офиса вашей школы.

Login

Viser Name:

Password:

Password:

Login

Login

Activate Account/Reset Password

Contract Account/Reset Password

Contract Account/Reset Password

Protect Account

Protect Account/Reset Password

Protect Account

Protect Account

Protect Account

Protect Account

Protect Account

Protect Account

Protect Account

Protect Account

Protect Account

Protect Account

Protect Account

Protect Account

Protect Account

Protect Account

Protect Account

Protect Account

Protect Account

Protect Account

Protect Account

Protect Account

Protect Account

Protect Account

Protect Account

Protect Account

Protect Account

Protect Account

Protect Account

Protect Account

Protect Account

Protect Account

Protect Account

ParentVUE Account Access

- При использовании интернет-браузера:
  - Нажмите на вкладку «Моя учётная запись» (My Account).

| My Account | Felp Online Registration | /Yearly Verification/Transfer / | Application Close |
|------------|--------------------------|---------------------------------|-------------------|
|            | -                        | Portland Public Sc              |                   |
| <br>       |                          | Good                            | . 5/5/2024        |
|            |                          |                                 |                   |
|            |                          |                                 |                   |
|            |                          |                                 | A                 |
|            |                          |                                 |                   |

• Снимите флажок рядом с опцией «Использовать электронный документооборот» (Go Paperless).

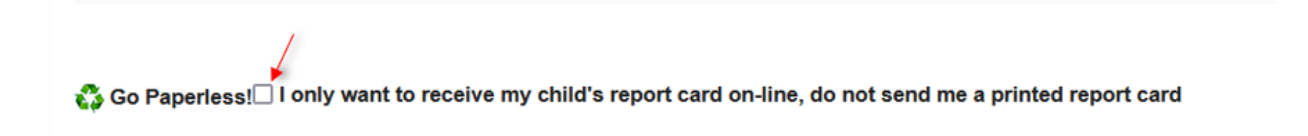

- При использовании мобильного устройства:
  - Нажмите «Моя учётная запись» (My Account).
  - Нажмите на вкладку «Уведомления» (Notify) и снимите флажок рядом с опцией «Использовать электронный документооборот» (Go Paperless).

| MY INFO                           | NOTIFY                                         | EMAILS                                | PH                      |
|-----------------------------------|------------------------------------------------|---------------------------------------|-------------------------|
|                                   |                                                |                                       | l                       |
| Auto Notify: Cl<br>e-mail informa | heck the events t<br>tion to you when<br>child | below for whi<br>an event occ<br>ren. | ch Parent<br>urs for an |
|                                   |                                                |                                       |                         |
|                                   |                                                |                                       |                         |
|                                   |                                                |                                       |                         |
|                                   | Deel, Notify r                                 | ne with my cl                         | nild's arad             |
| Grade                             | BOOK scores                                    |                                       |                         |
| Send Me                           | ssage Every                                    | Sunday                                |                         |
| Only when                         | send message<br>Grades are be                  | elow:                                 | %                       |
| 🖧 Go Pa                           | aperless!!!                                    |                                       |                         |
|                                   |                                                | vo my child                           | 's report               |
| I only<br>onlin                   | / want to recei<br>e. do not send              | me a print                            | ed repor                |
| I only<br>onlin                   | / want to recei<br>e, do not send              | me a print                            | ed repor                |
| I only<br>onlin                   | / want to recei<br>e, do not send              | me a print                            | ed repor                |
| I only<br>onlin                   | / want to recei<br>e, do not send              | me a print                            | ed repor                |
| I only<br>onlin                   | / want to recei<br>e, do not send              | me a print                            | ed repor                |
| I only<br>onlin                   | / want to recei<br>e, do not send              | me a print                            | ed repor                |